## **OKULDAN RANDEVU NASIL ALINIR?**

(Gelecek hafta için randevu veriliyor)

(Randevular Cuma öğren kapanıp, Pazartesi tekrar aktif ediliyor)

- 1. Arama motoruna "şahinevler ortaokulu" yazıyoruz.
- 2. Gelen sayfada aşağıdaki siteye tıklıyoruz:

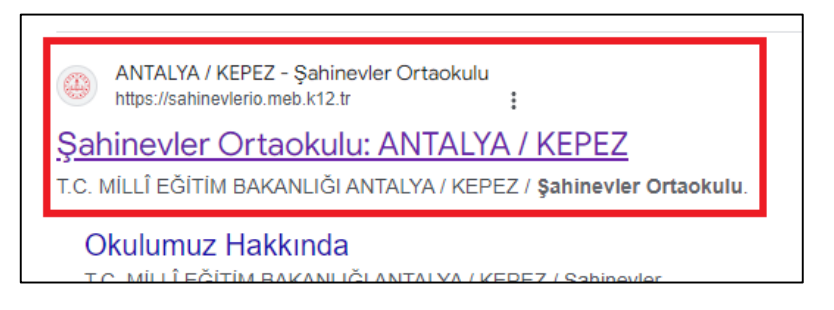

 Açılan okul web sitesinden "Bağlantılar" kısmında yer alan "Okuldan Randevu Al" linkine tıklıyoruz:

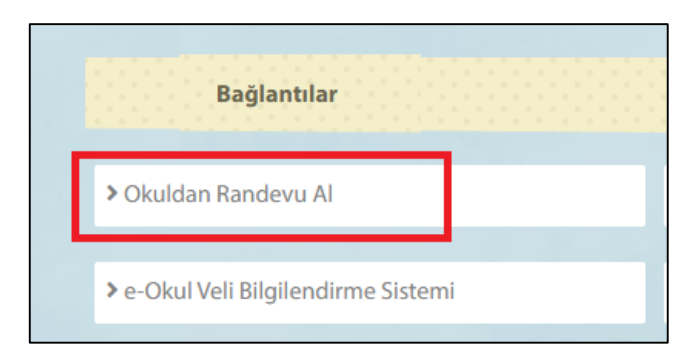

Bizi E-Devlet giriş sayfasına yönlendirecek.
E-devlet bilgilerini giriyoruz.

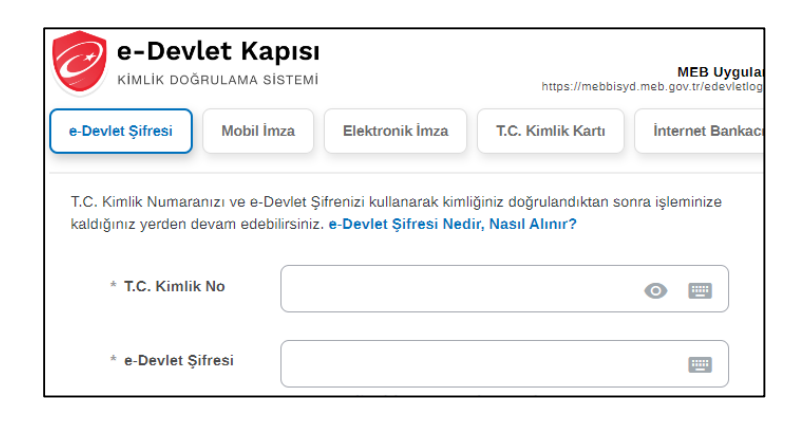

5. Aşağıdaki gibi bir yazı gelirse "Onayla" butonuna tıklıyoruz:

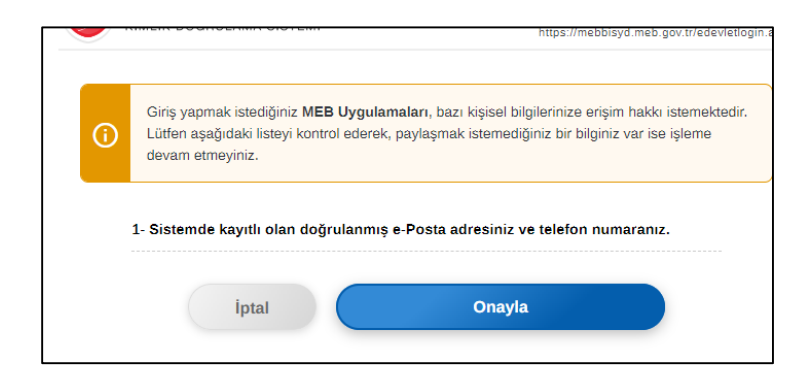

6. Aşağıdaki gibi bir sayfa açılacak:

| T.C. MILLÎ EĞITIM<br>BAKANLIĞI                                       | <b>Şahinevler Ortaokulu</b><br>Okul Randevu Sistemi                                                                                         | Çıkış                                                                                         |
|----------------------------------------------------------------------|----------------------------------------------------------------------------------------------------|-----------------------------------------------------------------------------------------------|
| "Randevularınızı kolayca yöneteb<br>bulunduğunuz çocuğunuzun öğretme | Okul Randevu Sistemine Hoşgeldiniz!<br>vileceğiniz ve eğitim sürecinizde iletişimi güçlend<br>niyle doğru zamanda görüşmenizi ve gelişimini | direcek bir platforma hoş geldiniz. Velisi<br>takip etmenizi kolaylaştırmak için buradayız."  |
| Öğretmen Adı<br>Seçiniz                                              | Randevu Günü-Saati                                                                                                    | Randevu Al                                                                                    |
| <b>Bu Hafta</b><br>Randevu Kaydınız Bulunmamaktadır.                 | <b>Gelecek Hafta</b><br>Randevu Kaydınız Bulunmamaktadır.                                                                                   | <b>Geçmiş</b> Windows'u Etkinleştir<br>Randevu Kaydınız Bülüdina kadılıştirmek için Ayarlar'ı |

7. Açılan sayfadan "Öğretmen Adı" kısmından öğretmeni seçip, "Randevu Günü-Saati" kısmından gün ile saatini seçip, "Randevu Al" butonuna tıklıyoruz. Aşağıda örnek fotoğraf bulunmaktadır:

|                                     | 07.1 | 10.2024-12.10.2024 tarih aralığında randevu | alabil | irsini | z!         |
|-------------------------------------|------|---------------------------------------------|--------|--------|------------|
| ığretmen Adı                        |      | Randevu Günü-Saati                          |        |        |            |
| GÖKHAN GÜRBÜZ BILIŞİM TEKNOLOJILERİ | ~    | 08.10.2024-Salı-10:00                       | `      | ~      | Randevu Al |

8. Randevuyu almış bulunmaktayız. Sağ üst kısımda yer alan "Çıkış" butonuna tıklayarak sistemden çıkıyoruz.

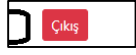